## HOW TO SIGN IN TO YOUR ACCOUNT

 After access to the website has been given, click "sign in" on the district's home page.

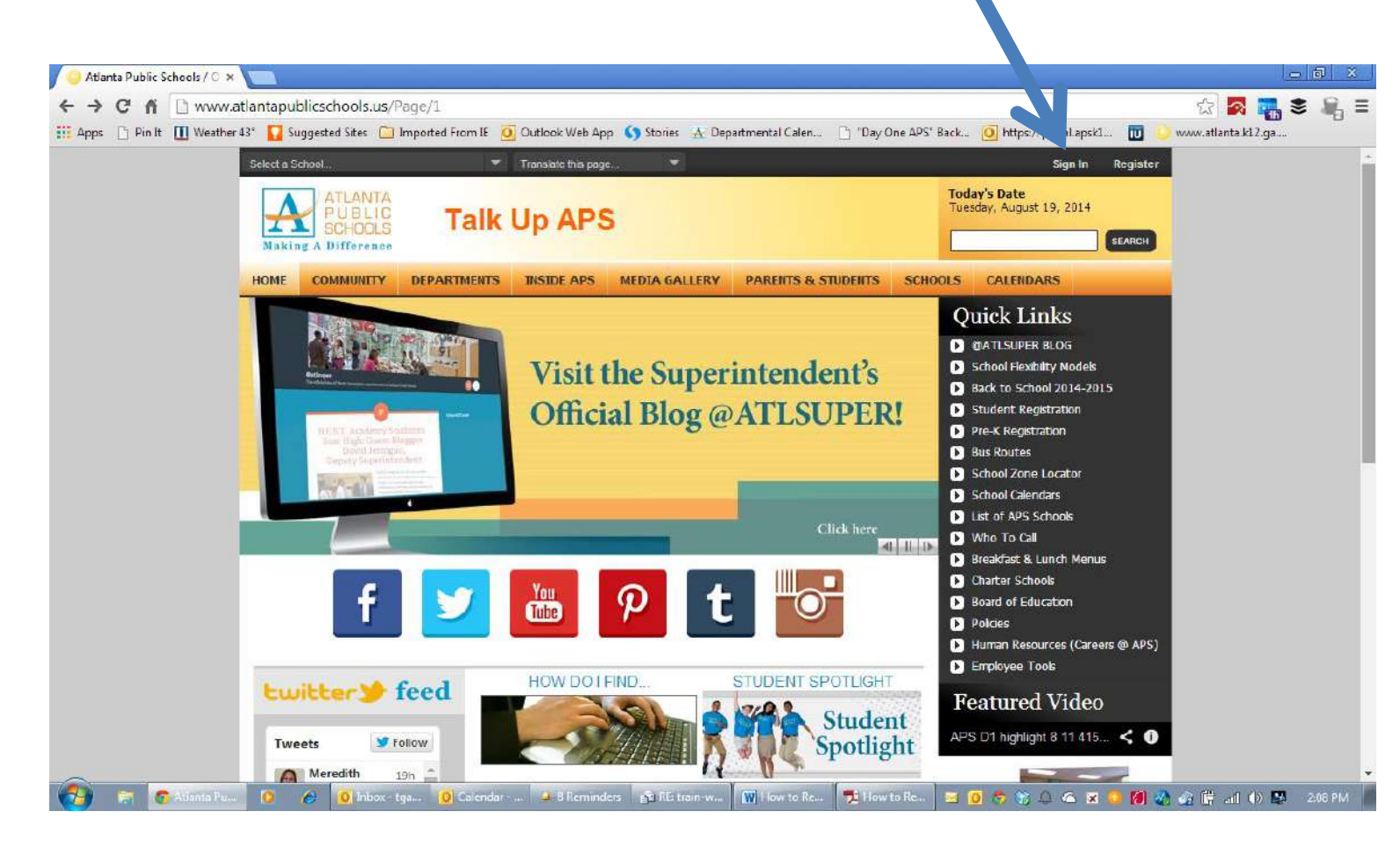

2. Enter your user name and password. User names and passwords are generated when employees register with SchoolWires. Access to the website is granted by direct supervisors, communication ambassadors or a member of the communications team.

| C fi D www.at             | lantapublicschools    | caseshie/Delautuspr     | Page type = 785         | stell)=1.6dqnore4 | todiked=true                 |                |                                   |               | 1 2 2. 1            | 1. IR. |
|---------------------------|-----------------------|-------------------------|-------------------------|-------------------|------------------------------|----------------|-----------------------------------|---------------|---------------------|--------|
| laps 🔄 Peciki 🛄 Waathards | 🕫 🚺 Suggested Sites   | e 🗀 lenperted from L 💧  | Juttock Web App         | G literat & Dep   | antreantal Caterian 👘 "Day G | ine AFS' Beck. | (i) Mon/?portal apa               | 4- 🔟 🔸        | www.atterns./cl2 ga |        |
|                           | Silvera School        |                         | Toronto the page        |                   |                              | _              | Synta                             | Register      |                     |        |
|                           | Making 1 Bills        | nta<br>ILIC<br>XIS Talk | Up APS                  | 5                 |                              | Tee            | ay's Date<br>Sizi, kojust 10, 191 | 4<br>(800000) |                     |        |
|                           | HOME COMME            | ILLY DEPARTMENTS        | INSEE APS               | NEEDA GALLERY     | PARENTS & STUDENTS           | SCHOOLS        | CALIBBARS                         |               |                     |        |
|                           | Passarat              | Forget by Password      |                         |                   |                              |                |                                   |               |                     |        |
|                           | ang during some links | I Investation   and     | advancesory Paky<br>Sec |                   |                              | er Fersheck?   |                                   |               |                     |        |
|                           |                       |                         |                         |                   |                              |                |                                   |               |                     |        |

## HOW TO SIGN IN TO YOUR ACCOUNT

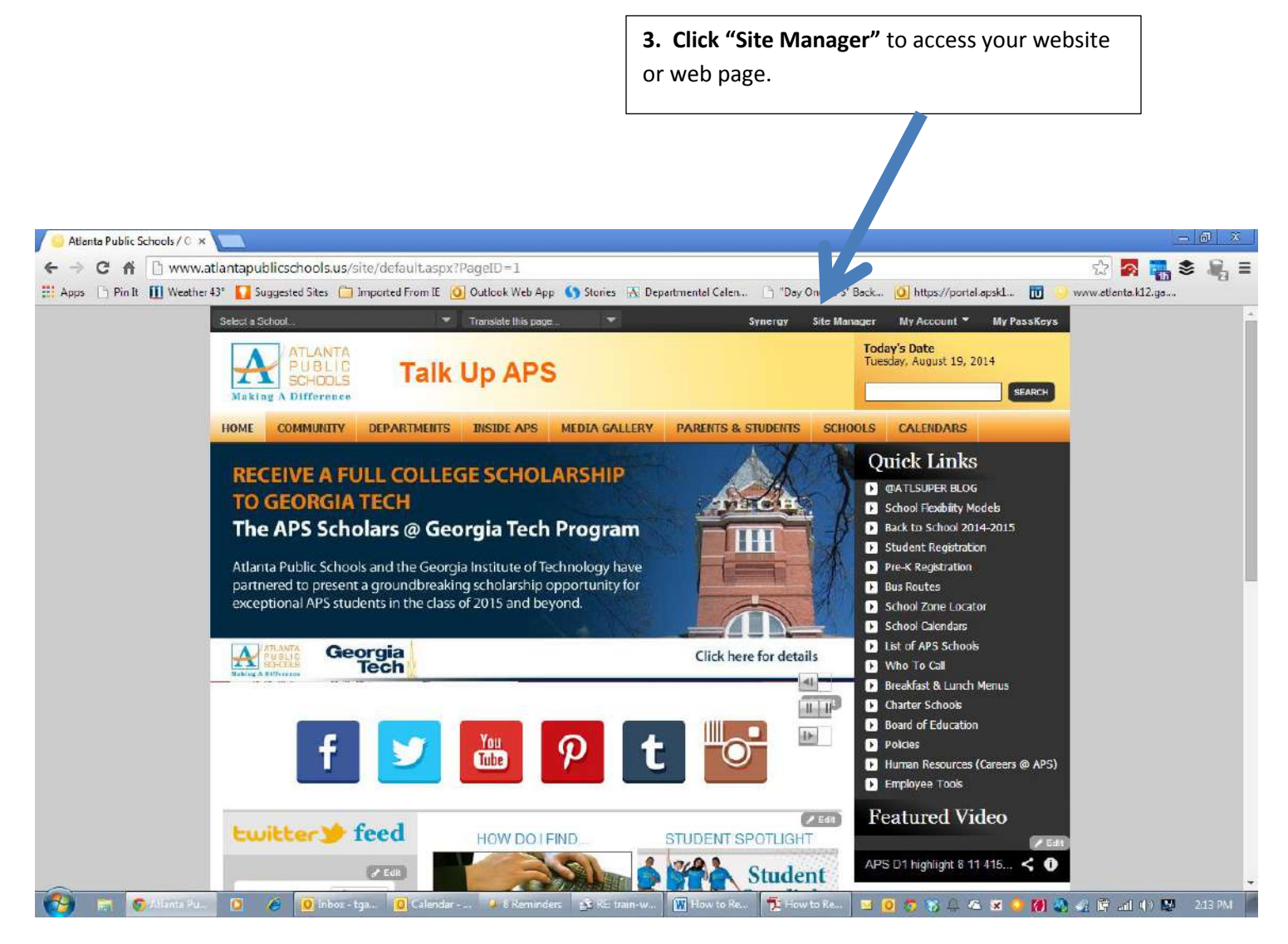

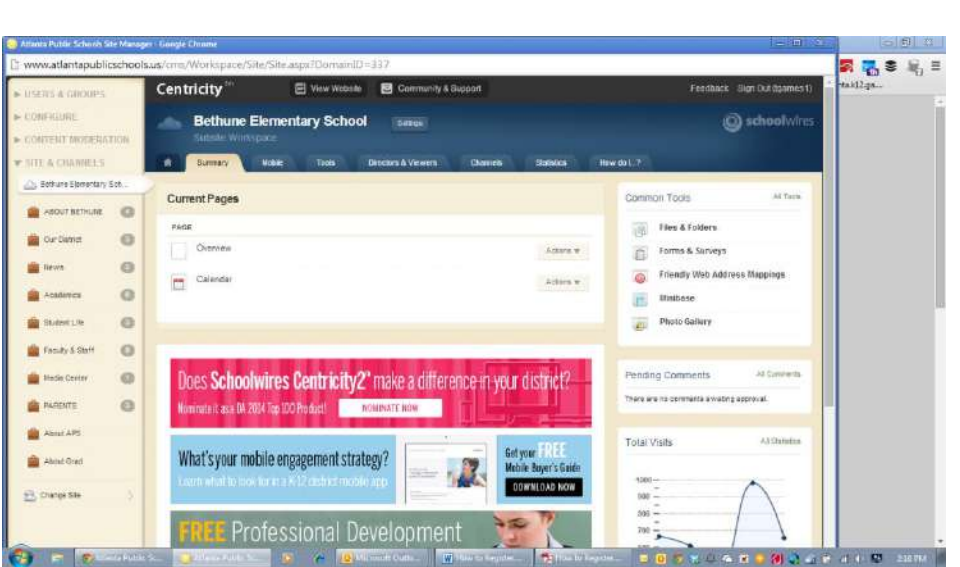

4. Communications Ambassadors will see a school site that looks like: Atlanta Public Schools SchoolWires Support

## HOW TO SIGN IN TO YOUR ACCOUNT

| Atlanta Public Schools Site Manas      | ager - Google Chrome                                                                           |      |                      | đ      | 23                           |
|----------------------------------------|------------------------------------------------------------------------------------------------|------|----------------------|--------|------------------------------|
| 🗋 www.atlantapublicschool              | ols.us/cms/Workspace/Section/Section.aspx?DomainID=352                                         |      |                      | 6      | 0                            |
| ► USERS & GROUPS                       | Centricity <sup>tim</sup> 🔄 View Website 🔯 Community & Support Feedback: Sign Out (ligarnes t) | t.   | Replac               | •      |                              |
| ► CONFIGURE                            | 3rd Grade                                                                                      | - 12 | ig Select<br>Editing | *      |                              |
| <ul> <li>CONTENT MODERATION</li> </ul> | Section Workspace                                                                              | L    |                      |        | -                            |
| ▼ SITE & CHANNELS                      | Summary Tools Editors & Viewens Statistics How do 1?                                           | L    |                      |        |                              |
| Dethune Elementary Sch.                | Ma, Manning Page Content Widget                                                                | L    |                      |        |                              |
| ABOUT BETHUNE                          | Content Widget                                                                                 | H    |                      |        |                              |
| 🚔 Our Ostrict 🛛 🔘                      | Q: Options                                                                                     | L    |                      |        |                              |
| 🚔 News 🔘                               | Store Cancel Create E-Alert V Editor Reet Practices                                            | L    |                      |        |                              |
| Academics 🔘                            |                                                                                                | L    |                      |        |                              |
| 🚔 Student Life 🛛 🚳                     | 🧌 Shyles → Font Name → Font Sae → 🛕 → 💆 + 🔐 B I 🖳 🕸 🚍 🚊 🚍 🚍 🚍 🚍 🚍                              | L    |                      |        |                              |
| 🚔 Faculy & Staff 🛛 🔘                   |                                                                                                | L    |                      |        | -                            |
| 💼 Media Center 🛛 🚳                     |                                                                                                | L    |                      |        | =                            |
| 🚔 PARENTS 🚺                            |                                                                                                |      |                      |        | -                            |
| About APS                              |                                                                                                | L    |                      |        |                              |
| About Grad                             |                                                                                                |      |                      |        |                              |
| 😤 Change Ste 💦                         |                                                                                                |      |                      |        | *                            |
|                                        |                                                                                                |      |                      |        | 0 =                          |
|                                        |                                                                                                | 256  | Θ                    | 0      | $\langle \hat{\Phi} \rangle$ |
| 🧐 🔝 💿 Arlonna Publi                    | lie Se. 🕘 Henris Fublic Se. 🖸 🖉 🌰 🕿 🎍 🥘 🤐 👘 How to Register 🎽 🖺 How to Register                | al   | 100                  | 218 PM | 0                            |

Teachers should see a teacher page that looks like:

CLL employees should see a departmental section workspace that looks like:

| ISERS & GROUPS           |     | Centricity tim 🔄 View Webelta 🖾 Commu        | inity & Support     | Feedback Sign Out (Igames                  | 1) 100 100       |
|--------------------------|-----|----------------------------------------------|---------------------|--------------------------------------------|------------------|
| CONFIGURE                | -   | Media Services<br>Section Workspace          |                     | Schoolwir                                  | es               |
| SITE & CHANNELS          |     | R Summary Tools Editors & Viewers State      | alics How do (?     |                                            |                  |
| Curriculum and Instruct. | i i | Current Parter                               |                     | Common Tools AlTesia                       |                  |
| Departmente              | 0   | New Page Organize Pages Recycle Bin          | Q, Find Page        | Photo Gallery                              |                  |
| Programs                 | 0   | STATUS PAGE                                  |                     | Forms & Surveys                            |                  |
| REGIONS and CLUS         | 0   | Course Media Services                        | Actions w           | Files & Folders                            | 121              |
| Schools (                | 0   | Media Vision & Mission                       | Actons +            |                                            |                  |
| EDUCATORS                | 0   | Media Digital Content / Online Instructional | Resources Actions • | Pending Comments All Comments              |                  |
| PARENTS                  | 0   |                                              |                     | There are no comments awaiting approval.   |                  |
| COMMON CORE              | 9   | eBooks                                       | Actions w           |                                            |                  |
| APS HOVE                 | 0   | Media Flexible Scheduling                    | Achona w            | Total Visits                               |                  |
| Change Ste               | 5   | Role of the School Media Program             | Actions w           | 300-                                       | 28 Core 15-3210M |
|                          |     | Media Policies and Standards                 | Actions w           | 280                                        | fin7-32,3.00     |
|                          |     | Media Book Fairs                             | Actions w           | 260-250-200-200-200-200-200-200-200-200-20 |                  |
|                          |     | Cince Media Materials Selection              | Actions w           | 230-                                       |                  |

## HOW TO SIGN IN TO YOUR ACCOUNT

5. **Need help building your site?** Visit <u>www.atlantapublicschools.us/catraining</u> for a list of video tutorials and "how to" manuals. In person training is given several times during the school year after users have completed all video tutorials.